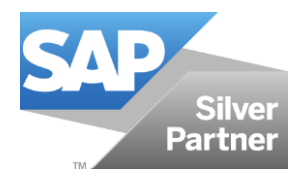

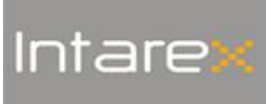

## Generación en diferido de artículos con FModa.One y Apparel

21.05.2018 Intarex S.L.

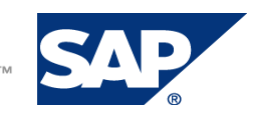

THE BEST-RUN BUSINESSES RUN SAP"

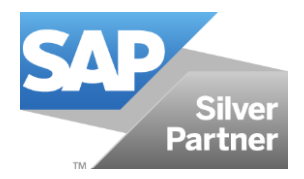

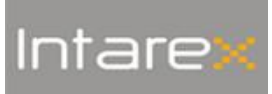

# Índex

| Introducción  | 2 |
|---------------|---|
| Procedimiento | 3 |

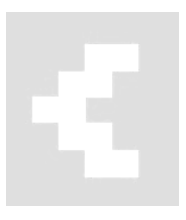

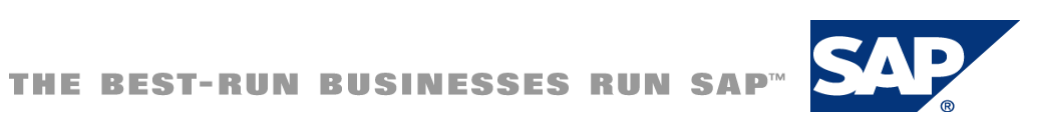

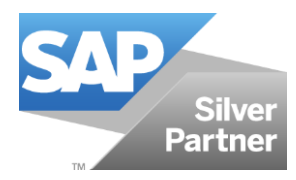

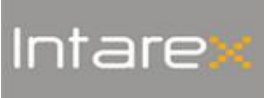

## Introducción

La funcionalidad **Generación en diferido** nos permite la creación de artículos SAP, así como de su ficha de materiales y operaciones masivamente, en un momento posterior a la creación de la ficha PDM. Es especialmente útil cuando creamos varios modelos a la vez.

Se trata de un servicio que requiere instalación y parametrización de tiempo de ejecución.

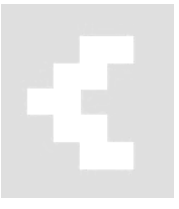

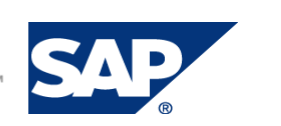

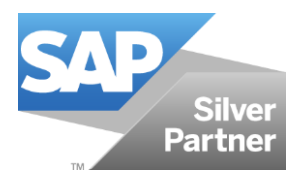

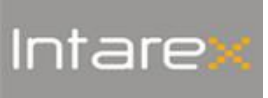

#### Procedimiento

El procedimiento para generar SKU's en diferido es el siguiente:

1. Configuramos los parámetros que queremos que se transfieran a la OITM en el proceso de diferido.

Gestión > Definiciones > FModa.One > Parámetros SKU diferido

| 4                                                                                                    | Parámetros de SKU diferido                                    |                                                                                        |                                           |                                                                         |                                                                     |                   |
|----------------------------------------------------------------------------------------------------|---------------------------------------------------------------|----------------------------------------------------------------------------------------|-------------------------------------------|-------------------------------------------------------------------------|---------------------------------------------------------------------|-------------------|
|                                                                                                    | Forzar combinación de colores<br>Forzar combinacion de tallas | Peso<br>Unidad de medida<br>Infrastat - Partida estadatica<br>Metodo aprovisionamiento | Parametros de config<br>Preguntar en grid | uración<br>Generación lista ma<br>Generación lista ma<br>Es obligatorio | t sin combinación color<br>t sin combinación tallas<br>Nombre campo | Valor por defecto |
| Motivos de devolución Motivos de portes Producción Mobile Plugin de Finanzas Finanzas Oportunidades Goportanidades Goportanidades | OK Cancelar                                                   | Metodo planificación<br>Precio<br>Lista de precio<br>Generar UPC                       | V<br>V                                    |                                                                         | plan<br>preu<br>tari                                                | TARIFA PENINSUL¥  |

- Forzar combinación de colores/tallas.
  - Si NO marcamos estos parámetros, nos saldrá un aviso de error 'COMBINACION TALLA/COLOR NO INFORMADA ' y por consiguiente, No se generará la lista de materiales. Así es como se comporta cuando generamos lista de materiales manualmente.
  - ✓ Si marcamos estos parámetros, la funcionalidad generará la lista de materiales según les condiciones siguientes:
    - Generación listas de materiales sin combinación de color. Si marcamos este parámetro, se generará la lista de materiales con los artículos informados en la pestaña 'Materias' sin aplicar combinación. Si no lo marcamos, NO se incluirán las materias que NO tengan combinación de color informada.
    - Generación listas de materiales sin combinación de talla. Si marcamos este parámetro, se generará la lista de materiales con los artículos en las tallas informadas en la pestaña 'Materias' sin aplicar combinación. Si no lo marcamos, NO se incluirán las materias que NO tengan combinación de talla informada.

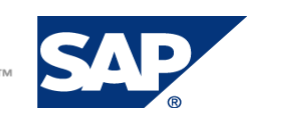

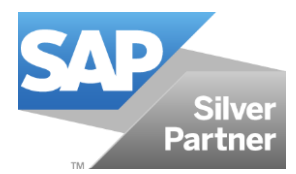

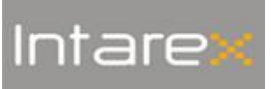

Podemos indicar algunos campos que deseamos que aparezcan en el formulario **Generación en diferido**. Estos se comportarán igual que cuando generamos las SKU's manualmente. También es posible indicar si son obligatorios o no:

| Сатро                          | Copiará valor desde                       |
|--------------------------------|-------------------------------------------|
| Peso                           | Sin valor por defecto                     |
| Unidad de medida               | Grupo de artículos informado en ficha PDM |
| Intrastat- Partida estadística | Sin valor por defecto                     |
| Método de aprovisionamiento    | Grupo de artículos informado en ficha PDM |
| Precio                         | Ficha PDM                                 |
| Lista de precio                | Ficha PDM                                 |
| Generar UPC                    | Según parámetro SKU diferido              |

 Creamos la ficha de producto de un modelo. Una vez creado, marcamos la casilla Generar SKU en diferido. Con esto, seleccionamos el modelo para que en el momento que deseemos, poder lanzar su creación de forma desatendida.

| meracion de docume                          | Manual                |                 | Diseñador                                           | r                            |             |                                                     |                                  |               | <ul> <li>Artículo d</li> </ul> | e inventario   |         |             |         |                       |
|---------------------------------------------|-----------------------|-----------------|-----------------------------------------------------|------------------------------|-------------|-----------------------------------------------------|----------------------------------|---------------|--------------------------------|----------------|---------|-------------|---------|-----------------------|
| ódigo                                       | MAIG 2018             |                 | División                                            |                              | · · · · · · |                                                     | •                                |               | Artículo d                     | e venta        |         |             |         |                       |
| scripción                                   | Test maig 2           | 2018            | Año                                                 |                              |             |                                                     | •                                |               | Artículo d                     | e compras      |         |             |         |                       |
| sc. idioma extranjero                       | Test maig 2           | 018             | Titular                                             |                              |             |                                                     |                                  |               | Activos F                      | jos            |         |             |         |                       |
| atus                                        |                       | *               | País de ori                                         | igen                         |             |                                                     |                                  |               | <ul> <li>Activo</li> </ul>     |                |         |             |         |                       |
| ea de Producto                              | <u> </u>              |                 | Drop                                                | -                            |             |                                                     |                                  |               | Materia p                      | ima            |         |             |         |                       |
| upo del producto                            | i                     |                 | Fecha de i                                          | inicio                       |             |                                                     |                                  |               | Bordado-                       | Grabado        |         |             |         |                       |
| qmentación Ind. y 📫                         | modelo-col            | or-talla 🔻      | Fecha de                                            | cancelación                  |             |                                                     |                                  |               |                                |                |         |             |         |                       |
| upo de artículos S/👄                        | Pto. Termin           | nado 🛄          | Cliente                                             |                              |             |                                                     |                                  |               |                                |                |         |             |         |                       |
|                                             |                       |                 | Acreedor                                            |                              |             |                                                     |                                  |               |                                |                |         |             |         |                       |
| mporada                                     | 1                     | · · · · · ·     | Al                                                  | - de alemante - el           | 01          | Agree                                               | ar                               | E             |                                |                |         |             |         |                       |
| lecciones                                   |                       |                 | Almacent                                            | s Socuedarios                | 01          |                                                     |                                  | Forto         |                                |                |         |             |         |                       |
| D*Colecciones                               |                       |                 | Lista do pr                                         | sister                       |             |                                                     | c .                              |               |                                | 10             |         |             |         |                       |
| mposición                                   |                       |                 | Moneda                                              | lecius                       | TANIFAT     | PENINSOLA 20                                        |                                  |               |                                | 10             |         |             |         |                       |
| upo de instrucción                          |                       |                 | Descie                                              |                              | 0.000       |                                                     |                                  |               |                                |                |         |             | Denview | lines And             |
|                                             |                       |                 |                                                     |                              |             |                                                     |                                  |               |                                |                |         |             |         |                       |
|                                             |                       |                 |                                                     |                              |             |                                                     |                                  |               |                                |                |         |             |         |                       |
| Scale Color V                               | ariable Fi            | luio de Trabaio | Prepacks                                            | Diseño v Co                  | nceptos     | Especificacion                                      | s Detalle                        | is de Constru | icción Logos                   | Hoia de costos | Montaie | Comentarios | Stock   | UDFs                  |
| Scale Color V                               | ariable <b>Fi</b>     | lujo de Trabajo | Prepacks                                            | Diseño y Co                  | nceptos     | Especificacion                                      | s Detalle                        | is de Constru | ucción Logos                   | Hoja de costos | Montaje | Comentarios | Stock   | UDFs                  |
| Scale Color V                               | /ariable Fi           | lujo de Trabajo | Prepacks                                            | Diseño y Co<br>iize Run      | nceptos     | Especificacion                                      | s Detalle                        | is de Constru | ucción Logos                   | Hoja de costos | Montaje | Comentarios | Stock   | UDFs                  |
| Scale Color V<br>cala 📫<br>Escala           | /ariable Fl           | lujo de Trabajo | Prepacks<br>Default S<br>Talla                      | Diseño y Co<br>iize Run      | nceptos     | Especificacion                                      | s Detalle                        | is de Constru | icción Logos                   | Hoja de costos | Montaje | Comentarios | Stock   | UDFs<br>Sel           |
| Scale Color V<br>cala<br>Escala<br>V 0002   | /ariable Fi           | lujo de Trabajo | Prepacks<br>Default S<br>Talla                      | Diseño y Co<br>lize Run<br>a | nceptos     | Especificacion                                      | s Detalle<br>. Talla             | is de Constru | ucción Logos                   | Hoja de costos | Montaje | Comentarios | Stock   | UDFs<br>Sel           |
| Scale Color V<br>cala<br>Escala<br>V 0002   | /ariable Fl           | lujo de Trabajo | Prepacks<br>Default S<br>Talla                      | Diseño y Co<br>lize Run<br>a | nceptos     | Especificacion<br>Des                               | s Detalle                        | is de Constru | icción Logos                   | Hoja de costos | Montaje | Comentarios | Stock   | UDFs<br>Sel           |
| Scale Color V<br>cala<br>Escala<br>V 0002   | (ariable Fl<br>→ 0002 | lujo de Trabajo | Prepacks<br>Default S<br>Talla<br>S<br>M            | Diseño y Co<br>Jize Run<br>a | nceptos     | Especificacion<br>Des<br>Sma                        | s Detalle<br>. Talla             | 25 de Constru | icción Logos                   | Hoja de costos | Montaje | Comentarios | Stock   | UDFs<br>Sel           |
| Scale Color V<br>cala ⇔<br>Escala<br>▼ 0002 | /ariable Fl           | lujo de Trabajo | Prepacks<br>Default S<br>Talla<br>S<br>M            | Diseño y Co<br>Size Run<br>a | nceptos     | Especificacion<br>Des<br>Sma<br>Med                 | s Detalle<br>. Talla             | es de Constru | icción Logos                   | Hoja de costos | Montaje | Comentarios | Stock   | UDFs<br>Sel           |
| Scale Color V<br>cala<br>Escala<br>V 0002   | 'ariable FI           | lujo de Trabajo | Prepacks<br>Default S<br>Talla<br>S<br>M<br>L<br>XI | Diseño y Co<br>Size Run<br>a | nceptos     | Especificacion<br>Des<br>Sma<br>Med<br>Larg         | . Talla                          | is de Constru | icción Logos                   | Hoja de costos | Montaje | Comentarios | Stock   | UDFs<br>Sel           |
| Scale Color V<br>cala<br>Escala<br>V 0002   | 'ariable FI           | ujo de Trabajo  | Prepacks<br>Default S<br>Talla<br>S<br>M<br>L<br>XL | Diseño y Co<br>jize Run<br>a | nceptos     | Especificacion<br>Des<br>Sma<br>Med<br>Larg<br>X La | n Talla                          | is de Constru | icción Logos                   | Hoja de costos | Montaje | Comentarios | Stock   | UDFs<br>Sel<br>V<br>V |
| Scale Color V<br>cala<br>Escala<br>V 0002   | ′ariable FI<br>> 0002 | lujo de Trabajo | Prepacks<br>Default S<br>S<br>M<br>L<br>XL          | Diseño y Co<br>iize Run<br>a | nceptos     | Especificacion<br>Des<br>Sma<br>Med<br>Larg<br>X La | s Detalle<br>. Talla<br>um<br>ge | es de Constru | icción Logos                   | Hoja de costos | Montaje | Comentarios | Stock   | UDFs<br>Sel<br>V<br>V |
| Scale Color V<br>cala<br>Escala<br>V 0002   | ′ariable Fl<br>> 0002 | lujo de Trabajo | Prepacks<br>Default S<br>Talla<br>S<br>M<br>L<br>XL | Diseño y Co<br>iize Run<br>a | nceptos     | Especificacion<br>Des<br>Sma<br>Med<br>Larg<br>X La | s Detalle                        | es de Constru | icción Logos                   | Hoja de costos | Montaje | Comentarios | Stock   | UDFs<br>Sel<br>V<br>V |
| Scale Color V<br>cala<br>Escala<br>V 0002   | lariable Fi           | lujo de Trabajo | Prepacks<br>Default S<br>Talla<br>S<br>M<br>L<br>XL | Diseño y Co<br>size Run<br>a | nceptos (   | Especificacion<br>Des<br>Sma<br>Med<br>Larg<br>X La | Jm<br>ge                         | es de Constru | icción Logos                   | Hoja de costos | Montaje | Comentarios | Stock   | UDFs<br>Sel<br>V<br>V |
| Scale Color V<br>cala ⊂<br>Escala<br>▼ 0002 | ariable Fl            | lujo de Trabajo | Prepacks<br>Default S<br>Talle<br>S<br>M<br>L<br>XL | Diseño y Co<br>size Run<br>a | nceptos (   | Especificacion<br>Des<br>Sma<br>Med<br>Larg<br>X La | s Detalle                        | es de Constru | icción                         | Hoja de costos | Montaje | Comentarios | Stock   | UDFs<br>Sel<br>V<br>V |
| Scale Color V<br>cala<br>Escala<br>v 0002   | oooz                  | lujo de Trabajo | Prepacks<br>Default S<br>M<br>L<br>XL               | Diseño y Co<br>jize Run<br>a | nceptos     | Especificacion<br>Des<br>Sma<br>Med<br>Larg<br>X La | s Detalle<br>                    | is de Constru | icción                         | Hoja de costos | Montaje | Comentarios | Stock   | UDFs<br>Sel<br>V<br>V |
| Scale Color V<br>cala ↔<br>Escala<br>▼ 0002 | ariable Fi            | lujo de Trabajo | Prepacks<br>Default S<br>S<br>M<br>L<br>XL          | Diseño y Co<br>size Run<br>a | nceptos     | Especificacion<br>Des<br>Sma<br>Med<br>Larg<br>X La | . Talla<br>Jm<br>ge              | es de Constru | icción                         | Hoja de costos | Montaje | Comentarios | Stock   | UDFs<br>Sel<br>V<br>V |

Indumentaria y calzado > Maestro de Datos > Gestión de Producto (PDM)

3. Abrimos la pantalla de Generación en diferido. Con el botón **Buscar** en la parte superior el formulario muestra modelos ya tratados, mientras que en la inferior los pendientes de tratar.

FModa.One > Utilidades > Generación en diferido

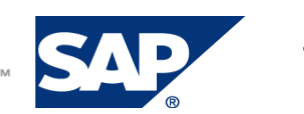

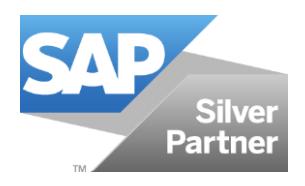

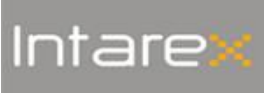

| 📆 Planificación de necesidades                   | Generación en                            | diferido    |                              |                       |             |                  |              |               |            |           | _                 |            |
|--------------------------------------------------|------------------------------------------|-------------|------------------------------|-----------------------|-------------|------------------|--------------|---------------|------------|-----------|-------------------|------------|
| 🔊 Servicio                                       | Estado del associato                     |             | _                            |                       |             |                  |              |               |            |           |                   | _          |
| 🔓 Recursos humanos                               | Estado de servicio<br>Estado de comunica | ción Todos  | *                            |                       |             |                  |              |               |            |           |                   |            |
| Informes                                         | Desde / Hasta mode                       | lo 00001    | ZP100                        |                       |             |                  |              |               |            |           |                   |            |
| 👕 Indumentaria y Calzado                         | Desde / Hasta techa                      | 22/05/18    | 22/05/18                     |                       |             |                  |              |               |            |           |                   |            |
| 🍖 iBoutique - Central                            | Buscar                                   |             |                              |                       |             |                  |              |               |            |           |                   |            |
| FModa.One                                        | Code G                                   | enerar SKU  | Generar LMA                  | Fecha                 | Modelo      | Descripción      | Estado       | Error SKU     | Error LMA  | Error LOG | Campos            |            |
|                                                  |                                          |             |                              |                       |             |                  |              |               |            |           |                   | -          |
| Producción                                       |                                          |             |                              |                       |             |                  |              |               |            |           |                   |            |
| Ventas / Envíos                                  |                                          |             |                              |                       |             |                  |              |               |            |           |                   |            |
| Dtildades                                        |                                          |             |                              |                       |             |                  |              |               |            |           |                   |            |
| Comprobación de artículos                        |                                          |             |                              |                       |             |                  |              |               |            |           |                   | -          |
| Intrastat                                        |                                          |             |                              |                       | -           |                  |              |               |            |           |                   |            |
| Intrastat - Actualización musiva                 | Filtro de comunicaci                     | in Todos    | <ul> <li>Anadir n</li> </ul> | iodelos por seleccion |             |                  |              |               |            |           |                   |            |
| Actualizar precios hoja de costes                | Generar SKU                              | Generar LMA | Act.Precio                   | Generar UPC           | Modelo      | Descripción      | Lista precio | Precio MODELO | Precio OIT | M Méb     | odo planificación |            |
| Consumiés en désside                             | ×                                        |             |                              | N                     | 📫 MAIG 2018 | Test maig 2018   | TARIFA PENI  | 0,00          |            | Ning      | uno               | <b>T</b> A |
|                                                  |                                          | ~           |                              | N                     | MAIGE 2018  | Test 2 Maig 2018 | TARIFA PENI  | 0,00          | 0,00       | Ning      | uno               |            |
| Correction OF (Consumos por operaciones          |                                          |             |                              |                       |             |                  |              |               |            |           |                   |            |
| Recalcular lista de precios                      |                                          |             |                              |                       |             |                  |              |               |            |           |                   |            |
| <ul> <li>Generación códigos de barras</li> </ul> |                                          |             |                              |                       |             |                  |              |               |            |           |                   |            |
| Cambio masivo de almacén en pedidos              |                                          |             |                              |                       |             |                  |              |               |            |           |                   | -          |
| Importación de imágenes a ficha PDM              | Generar                                  | Cancelar    |                              |                       |             |                  |              |               |            |           |                   |            |
| Ca tafaanaa                                      |                                          |             |                              |                       |             |                  |              |               |            |           |                   |            |

- 4. Para generar SKU's sin necesidad de tener marcado en el modelo **Generar SKU en diferido**, utilizamos el botón **Añadir modelos por selección**. Este nos permite ubicar el modelo por:
  - ✓ Temporada
  - ✓ Fecha de modificación
  - ✓ Línea

- ✓ Colección
- 🗸 Marca, o
- ✓ Grupo de artículo SAP

Localizado el modelo, desde esta pantalla podemos indicar si deseamos generar SKU y/o generar lista de materiales (LMA).

Si se trata de más de un modelo, tenemos la opción de marcarlos todos con el botón Marcar.

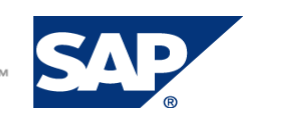

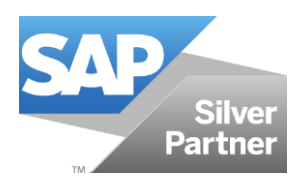

## FMODA.ONE

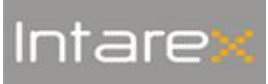

PR-SKUDIFER-DE-001-v0

| eneración en dife                                                                            | ido                        |                                             |      |                                                                               |              |              |          |           |             |           |                 |       |
|----------------------------------------------------------------------------------------------|----------------------------|---------------------------------------------|------|-------------------------------------------------------------------------------|--------------|--------------|----------|-----------|-------------|-----------|-----------------|-------|
| Estado del servicio<br>Estado de comunicación<br>Desde / Hasta modelo<br>Desde / Hasta fecha | Todos<br>00001<br>01/01/18 | <ul> <li>ZP100</li> <li>21/05/18</li> </ul> |      |                                                                               |              |              |          |           |             |           |                 |       |
| Code Generar                                                                                 | sku                        | Generar LMA                                 | Fech | ha M                                                                          | odelo D      | escripción   | Estado   | Error SKU | Error LMA   | Error LOG | Campos          |       |
|                                                                                              |                            |                                             |      |                                                                               |              |              |          |           |             |           |                 | *     |
|                                                                                              |                            |                                             |      |                                                                               |              |              |          |           |             |           |                 | ¥     |
| tro de comunicación<br>Generar SKU Gener                                                     | Todos<br>ar LMA Act.Pr     | Añadir mode ecio Generar UPC N              | Mod  | Marcar mod                                                                    | elos con ge  | eneración en | diferido |           |             |           |                 |       |
|                                                                                              |                            | N                                           |      | Desde / Hasta fe<br>Linea<br>Colección<br>Marca<br>Grupo articulo 9<br>Buscar | cha mod. 21, | 05/18 2:     | /05/18   |           |             |           |                 |       |
| Generar Cancel                                                                               | ar                         |                                             | _    | Generar S                                                                     | KU Generar   | LMA Fecha    | Code     | Modelo    | Descripción | Temporada | Tem.Descripciór | Línea |
|                                                                                              |                            |                                             |      |                                                                               |              |              |          |           |             |           |                 |       |
|                                                                                              |                            |                                             |      |                                                                               |              |              |          |           |             |           |                 |       |
|                                                                                              |                            |                                             |      |                                                                               |              |              |          |           |             |           |                 |       |
|                                                                                              |                            |                                             |      |                                                                               |              |              |          |           |             |           |                 |       |
|                                                                                              |                            |                                             |      | •                                                                             |              |              |          |           |             |           |                 |       |
|                                                                                              |                            |                                             | 4    | Marcar                                                                        | Cancelar     |              |          |           |             |           |                 |       |

5. Con el botón **Generar** lanzamos la ejecución de los modelos pendientes.

| and deliber v                | icio         |          |                    |         |                             |                                   |             |           |     |             |           |                   |  |
|------------------------------|--------------|----------|--------------------|---------|-----------------------------|-----------------------------------|-------------|-----------|-----|-------------|-----------|-------------------|--|
| ado de com                   | unicación To | odos 🔻   |                    |         |                             |                                   |             |           |     |             |           |                   |  |
| de / Hasta n                 | nodelo 00    | 001      | ZP100              |         |                             |                                   |             |           |     |             |           |                   |  |
| de / Hasta f                 | echa 22      | /05/18   | 22/05/18           |         |                             |                                   |             |           |     |             |           |                   |  |
| Pusses                       |              |          |                    |         |                             |                                   |             |           |     |             |           |                   |  |
| buscar                       |              |          |                    |         |                             |                                   |             |           |     |             |           |                   |  |
| Code                         | Generar SKU  | Ge       | nerar LMA          | Fecha   | Modelo                      | Descripción                       | Estado      | Error SKU | Er  | ror LMA     | Error LOG | Campos            |  |
|                              |              |          |                    |         |                             |                                   |             |           |     |             |           |                   |  |
|                              |              |          |                    |         |                             |                                   |             |           |     |             |           |                   |  |
|                              |              |          |                    |         |                             |                                   |             |           |     |             |           |                   |  |
|                              |              |          |                    |         |                             |                                   |             |           |     |             |           |                   |  |
|                              |              |          | Mensaie de         | sistema |                             |                                   |             | ×         |     |             |           |                   |  |
|                              |              |          |                    |         |                             |                                   |             |           |     |             |           |                   |  |
|                              |              |          | Proceso finalizado |         |                             |                                   |             |           |     |             |           |                   |  |
|                              |              |          |                    |         |                             |                                   |             |           |     |             |           |                   |  |
|                              |              |          |                    |         |                             |                                   |             |           |     |             |           |                   |  |
|                              | icación To   | odos 🔻   |                    |         |                             |                                   |             |           |     |             |           |                   |  |
| o de comun                   |              |          | Ok                 |         |                             |                                   |             |           |     |             |           |                   |  |
| o de comun                   |              |          |                    |         |                             |                                   |             |           | ELO | Precio OITM | 1 Mét     | odo planificación |  |
| o de comun<br>Generar S      | KU Gener     | ar LMA / |                    |         |                             |                                   |             |           |     |             | Nine      | juno              |  |
| o de comun<br>Generar S      | KU Gener     | ar LMA / |                    | ¥ 🚽     | MAIG 2018                   | est maig 2018                     | TARIFA PENL | 0,00      |     |             |           |                   |  |
| o de comun<br>Generar S<br>V | KU Gener     | ar LMA / |                    |         | MAIG 2018 1<br>MAIGb 2018 1 | est maig 2018<br>Test 2 Maig 2018 | TARIFA PENI | 0,00      |     | 0,00        | Ning      | guno              |  |
| o de comun<br>Generar S<br>V | KU Gener     |          |                    |         | MAIG 2018<br>MAIGE 2018     | est maig 2018<br>Test 2 Maig 2018 | TARIFA PENI | 0,00      |     | 0,00        | Ning      | juno              |  |
| o de comun<br>Generar S<br>V | KU Genen     | ar LMA / |                    |         | MAIG 2018 1<br>MAIGb 2018 1 | est maig 2018<br>est 2 Maig 2018  | TARIFA PENI | 0,00      |     | 0,00        | Ning      | guno              |  |
| Generar S                    | KU Gener     | ar LMA   |                    |         | MAIG 2018 1<br>MAIGE 2018 1 | est maig 2018<br>est 2 Maig 2018  | TARIFA PENI | 0,00      |     | 0,00        | Ning      | juno              |  |
| Generar S                    | KU Gener     | ar LMA A |                    |         | MAIG 2018 1<br>MAIGE 2018 1 | est maig 2018<br>Test 2 Maig 2018 | TARIFA PENI | r 0,00    |     | 0,00        | Ning      | juno              |  |
| Generar S                    | KU Gener     | ar LMA A |                    |         | MAIG 2018 1<br>MAIGb 2018 7 | est maig 2018<br>est 2 Maig 2018  | TARIFA PENI | 0,00      |     | 0,00        | Ning      | juno              |  |

Los artículos se crearán con los mismos datos de la ficha de PDM, exceptuando aquellos que no tienen valor por defecto como 'Peso' e 'Intrastat'.

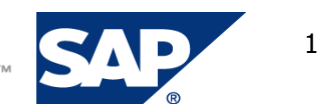

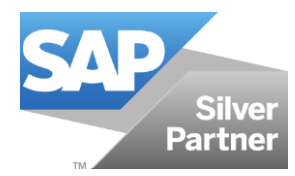

Intare

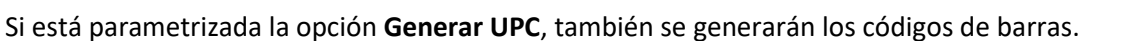

Mientras se ejecuta la generación en diferido, podemos minimizar o cancelar la pantalla.

Dentro del servidor existe un **servicio** que se ejecuta cada intervalo de tiempo determinado. Si pulsamos **Buscar** inmediatamente después de haber hecho **Generar o**bservamos todas las operaciones que están en cola de ejecución.

Si vamos pulsando el botón de **Buscar** vamos viendo que va cambiando el estado. Los valores posibles son:

**D** - DISPONIBLE / PENDIENTE DE GENERAR.

| Generación e                                                                   | n diferido                                |                       |                      |                  |                                  |        |              |           |              |                                              |                                            |                                        | _ 🗆 🗙 |
|--------------------------------------------------------------------------------|-------------------------------------------|-----------------------|----------------------|------------------|----------------------------------|--------|--------------|-----------|--------------|----------------------------------------------|--------------------------------------------|----------------------------------------|-------|
| Estado del servici<br>Estado de comun<br>Desde / Hasta mo<br>Desde / Hasta fec | io<br>Nicación To<br>Odelo 000<br>tha 22/ | dos 🔻<br>001<br>05/18 | ZP100<br>22/05/18    |                  |                                  |        |              |           |              |                                              |                                            |                                        |       |
| Buscar<br>Code                                                                 | Generar SKU                               | Generar LMA           | Fecha                | Modelo           | Descripción                      | Estado | Error SKU    | Error LMA | Error LOG    | Campos                                       |                                            |                                        |       |
| 000000018                                                                      |                                           | ✓<br>✓                | 22/05/18<br>22/05/18 | AIG 20           | Test maig 2018<br>Test maig 2018 | G<br>D |              |           | E.           | Model=MAIG 2018;Gen9<br>Model=MAIG 2018;Gen9 | KU=Y;GenLMA=Y;plan=<br>KU=N;GenLMA=Y;plan= | =N;tari=1;preu=0;<br>=N;tari=1;preu=0; |       |
|                                                                                |                                           |                       |                      |                  |                                  |        |              |           |              |                                              |                                            |                                        |       |
|                                                                                |                                           |                       |                      |                  |                                  |        |              |           |              |                                              |                                            |                                        | -     |
| Filtro de comunica                                                             | ación To                                  | dos 🔻                 | Añadir m             | odelos por selec | ción                             |        |              |           |              |                                              |                                            |                                        |       |
| Generar SKL                                                                    | J Genera                                  | ir LMA A              | ct.Precio            | Generar UPC      | Modelo                           |        | Descripción  | 1         | Lista precio | Precio MODELO                                | Precio OITM                                | Método planificación                   | 1     |
|                                                                                |                                           | ✓                     |                      | ✓                | 📫 MAIG                           | 2018   | Test maig 20 | 018       | TARIFA PENI  | ▼ 0,00                                       |                                            | Ninguno                                | •     |
|                                                                                |                                           |                       |                      |                  | AIG                              | b 2018 | Test 2 Maig  | 2018      | TARIFA PENI  | • 0,00                                       | 0,00                                       | Ninguno                                | •     |
|                                                                                |                                           |                       |                      |                  |                                  |        |              |           |              |                                              |                                            |                                        |       |
|                                                                                |                                           |                       |                      |                  |                                  |        |              |           |              |                                              |                                            |                                        |       |
|                                                                                |                                           |                       |                      |                  |                                  |        |              |           |              |                                              |                                            |                                        |       |
| Generar                                                                        | Cancelar                                  |                       |                      |                  |                                  |        |              |           |              |                                              |                                            |                                        |       |

G – GENERADO

Por otro lado, vemos 3 columnas:

- **Error SKU.** Se ha producido un error al generar el artículo en SAP.
- Error LMA. Se ha generado un error al generar la lista de materiales en SAP.
- Error LOG. Si pulsamos la imagen de esta columna podemos ver el detalle del error sucedido.

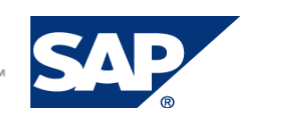

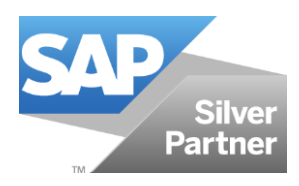

### **FMODA.ONE**

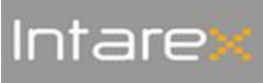

PR-SKUDIFER-DE-001-v0

| do del servici | io            |               |                                                                                                    |                                                                                                    |                                                                                                    |                                                                                                    |                                                                                                    |                                                                                                    |                                                                                                    |                                                                                                    |                     |                  |        |
|----------------|---------------|---------------|----------------------------------------------------------------------------------------------------|----------------------------------------------------------------------------------------------------|----------------------------------------------------------------------------------------------------|----------------------------------------------------------------------------------------------------|----------------------------------------------------------------------------------------------------|----------------------------------------------------------------------------------------------------|----------------------------------------------------------------------------------------------------|----------------------------------------------------------------------------------------------------|---------------------|------------------|--------|
| do de comur    | licación T    | Todos 💌       |                                                                                                    |                                                                                                    |                                                                                                    |                                                                                                    |                                                                                                    |                                                                                                    |                                                                                                    |                                                                                                    |                     |                  |        |
| de / Hasta mo  | delo 0        | 0001          | ZP100                                                                                                    |                                                                                                    |                                                                                                    |                                                                                                    |                                                                                                    |                                                                                                    |                                                                                                    |                                                                                                    |                     |                  |        |
| de / Hasta fec | ha 2          | 2/05/18       | 22/05/18                                                                                                    |                                                                                                    |                                                                                                    |                                                                                                    |                                                                                                    |                                                                                                    |                                                                                                    |                                                                                                    |                     |                  |        |
| Buscar         |               |               |                                                                                                    |                                                                                                    |                                                                                                    |                                                                                                    |                                                                                                    |                                                                                                    |                                                                                                    |                                                                                                    |                     |                  |        |
| Code           | Generar SK    | U Generar LMA | Fecha                                                                                                    | Modelo                                                                                                    | Descripción                                                                                                    | Estado                                                                                                    | Error SKU                                                                                                    | Error LMA                                                                                                    | Error LOG                                                                                                    | Campos                                                                                                    |                     |                  |        |
| 000000018      | ~             | ~             | 22/05/18                                                                                                    | AIG 20                                                                                                    | Test main 2018                                                                                                    | G                                                                                                    |                                                                                                    | ~                                                                                                    | B                                                                                                    | Model=MAIG 2018:Gen5                                                                                                    | KU=Y:GenLMA=Y:plan= | N:tari=1:preu=0: |        |
|                |               |               |                                                                                                    |                                                                                                    |                                                                                                    |                                                                                                    |                                                                                                    |                                                                                                    | <u> </u>                                                                                                    |                                                                                                    |                     |                  |        |
|                |               |               |                                                                                                    |                                                                                                    |                                                                                                    |                                                                                                    |                                                                                                    |                                                                                                    |                                                                                                    |                                                                                                    |                     |                  |        |
|                |               |               |                                                                                                    |                                                                                                    |                                                                                                    |                                                                                                    |                                                                                                    |                                                                                                    |                                                                                                    |                                                                                                    |                     |                  |        |
|                |               |               |                                                                                                    |                                                                                                    |                                                                                                    |                                                                                                    |                                                                                                    |                                                                                                    |                                                                                                    |                                                                                                    |                     |                  |        |
|                |               |               |                                                                                                    |                                                                                                    |                                                                                                    |                                                                                                    |                                                                                                    |                                                                                                    |                                                                                                    |                                                                                                    |                     |                  |        |
|                |               | _             |                                                                                                    |                                                                                                    |                                                                                                    |                                                                                                    |                                                                                                    |                                                                                                    |                                                                                                    |                                                                                                    |                     |                  |        |
|                |               |               |                                                                                                    |                                                                                                    |                                                                                                    |                                                                                                    |                                                                                                    |                                                                                                    |                                                                                                    |                                                                                                    |                     |                  |        |
| Generar SKI    | J Gene        | erar LMA A    | ct.Precio                                                                                                    | Generar UPC                                                                                                    | Modelo                                                                                                    |                                                                                                    | Descripción                                                                                                    |                                                                                                    | Lista precio                                                                                                    | Precio MODELO                                                                                                    | Precio OITM         | Método planifica | ación  |
|                | o o o o o o o |               |                                                                                                    |                                                                                                    | , modelo                                                                                                    |                                                                                                    | Descripcion                                                                                                    |                                                                                                    | cata precio                                                                                                    |                                                                                                    | Precio Orma         | metodo planinci  | actori |
|                |               |               |                                                                                                    | •                                                                                                    |                                                                                                    | - 2010                                                                                                    | Test maig 20                                                                                                    | /10                                                                                                    | TARIFA PENI                                                                                                    | r 0,00                                                                                                    | 0.00                | Ninguno          |        |
|                |               |               |                                                                                                    |                                                                                                    |                                                                                                    | 0.2010                                                                                                    | Lest / Maid                                                                                                    | 2018                                                                                                    | TARIEA PENI                                                                                                    |                                                                                                    |                     |                  |        |
|                |               |               |                                                                                                    |                                                                                                    |                                                                                                    | 0 2016                                                                                                    | Test 2 Maig                                                                                                    | 2018                                                                                                    | TARIFA PENI                                                                                                    | 0,00                                                                                                    | 0,00                | Milguno          |        |
|                |               |               | Generacio                                                                                                    | ón en difer                                                                                                    | ido                                                                                                    | 0 2016                                                                                                    | Test 2 Maig                                                                                                    | 2018                                                                                                    | TARIFA PENI                                                                                                    | 0,00                                                                                                    | 0,00                | Milguio          |        |
|                |               |               | Generacio                                                                                                    | ón en difer                                                                                                    | ido                                                                                                    | 0 2018                                                                                                    | Test 2 Maig                                                                                                    | 2018                                                                                                    |                                                                                                    | 0,00                                                                                                    | 0,00                | Thigging         |        |
|                |               |               | Generacio<br>Code Log<br>Fecha                                                                                                    | ón en difer<br>00000000<br>22/05/18                                                                                                    | ido                                                                                                    | 0 2018                                                                                                    | Test 2 Maig                                                                                                    | 2018                                                                                                    |                                                                                                    | 0,00                                                                                                    | 0,00                | hargono          |        |
|                |               |               | Generacio<br>Code Log<br>Fecha<br>Modelo                                                                                                    | ón en difer<br>00000000<br>22/05/18<br>MAIG 20                                                                                                    | ido                                                                                                    | 10 2016                                                                                                    | Test 2 Maig                                                                                                    | 2018                                                                                                    |                                                                                                    | 0.00                                                                                                    |                     | Hinguno          |        |
|                |               |               | Code Log<br>Fecha<br>Modelo                                                                                                    | ón en difer<br>00000000<br>22/05/18<br>MAIG 20<br>reacioLlistaMate                                                                                                    | ido                                                                                                    | nación de                                                                                                    | e color no infi                                                                                                    | 2018                                                                                                    | IG 2018-11-5 * W                                                                                                    | V2828502-02-XS                                                                                                    | 0,00                |                  |        |
| enerar         | Cancelar      |               | Generacio<br>Code Log<br>Fecha<br>Modelo<br>ERROR - Ci<br>ERROR - Ci<br>ERROR - Ci                                                                                                    | ón en difer<br>00000000<br>22/05/18<br>MAIG 20<br>reacioLlistaMate<br>reacioLlistaMate                                                                                                    | ido<br>18<br>18<br>18<br>18<br>18<br>18<br>18<br>18<br>18<br>18                                                                                                    | nación de                                                                                                    | e color no infi<br>talla no info                                                                                                    | 2018<br>ormada: MAi<br>rmada: MAI                                                                                                    | IG 2018-11-5 * W<br>3 2018-11-5 * W                                                                                                    | V2828502-02-X/5<br>8828502-02-X/5<br>W4004/502-00                                                                                                    |                     |                  |        |
| enerar         | Cancelar      |               | Code Log<br>Fecha<br>Modelo<br>ERROR - Ci<br>ERROR - Ci<br>ERROR - Bo                                                                                                    | ón en difer<br>0000000<br>22/05/18<br>MAIG 20<br>reacioLlistaMate<br>reacioLlistaMate<br>reacioLlistaMate                                                                                                    | rialsSKU. Combir<br>rialsSKU. Combir<br>rialsSKU. Combir<br>rialsSKU. Combir                                                                                                    | nación de<br>nación de<br>nación de                                                                                                    | e color no infe<br>e color no infe<br>e color no infe<br>e color no infe                                                                                                    | 2018<br>ormada: MAI<br>ormada: MAI<br>ormada: MAI<br>tes (ODBC -:                                                                                                    | IG 2018-11-5 * W<br>3 2018-11-5 * W<br>IG 2018-11-5 * W<br>2028)                                                                                                    | V2828502-02-XS<br>2828502-02-XS<br>V0400H7503-20                                                                                                    |                     |                  |        |
| enerar         | Cancelar      |               | Generació<br>Code Log<br>Fecha<br>Modelo<br>ERROR - Ci<br>ERROR - Ci<br>ERROR - Ci<br>ERROR - Ci<br>ERROR - Ci                                                                                                    | ón en difer<br>0000000<br>22/05/18<br>MAIG 20<br>reacioLlistaMate<br>reacioLlistaMate<br>reacioLlistaMate<br>reacioLlistaMate                                                                                                    | ido<br>ila<br>ila<br>ila<br>ila<br>ila<br>ila<br>ila<br>ila                                                                                                    | nación de<br>nación de<br>nación de<br>en registr<br>nación de                                                                                                    | e color no infr<br>e talla no infor<br>e color no infr<br>e color no infr                                                                                                    | 2018<br>ormada: MAI<br>ormada: MAI<br>tes (ODBC -:<br>ormada: MAI                                                                                                    | IG 2018-11-5 * W<br>3 2018-11-5 * W<br>IG 2018-11-5 * W<br>IG 2018-11-5 * W<br>IG 2018-11-5 * W                                                                                                    | V2828502-02-X5<br>8828502-02-X5<br>V0400H7503-20<br>V3828502-02-X5                                                                                                    |                     |                  |        |
| enerar         | Cancelar      |               | Generació<br>Code Log<br>Fecha<br>Modelo<br>ERROR - Ci<br>ERROR - Ci<br>ERROR - Ci<br>ERROR - Ci<br>ERROR - Ci<br>ERROR - Ci<br>ERROR - Ci                                                                                                    | ón en difer<br>0000000<br>22/05/18<br>MAIG 20<br>reacioLlistaMate<br>reacioLlistaMate<br>reacioLlistaMate<br>reacioLlistaMate<br>reacioLlistaMate                                                                                                    | ido<br>ialsSKU. Combir<br>ialsSKU. Combir<br>ialsSKU. Combir<br>ialsSKU. Combir<br>ialsSKU. Combir<br>ialsSKU. Combir                                                                                                    | nación de<br>nación de<br>nación de<br>en registr<br>nación de<br>nación de                                                                                                    | e color no infr<br>talla no info<br>color no infr<br>color no infr<br>talla no info<br>talla no info<br>talla no info                                                                                                    | ormada: MAi<br>rmada: MAi<br>ormada: MAi<br>tes (ODBC -:<br>ormada: MAi<br>ormada: MAi                                                                                                    | IG 2018-11-5 * W<br>3 2018-11-5 * W<br>G 2018-11-5 * W<br>IG 2018-11-5 * W<br>IG 2018-11-5 * W<br>G 2018-11-M * W                                                                                                    | V2828502-02-X5<br>828502-02-X5<br>828502-02-X5<br>90400H7503-20<br>V2828502-02-X5<br>828500-02-X5<br>828500-02-X5                                                                                               |                     |                  |        |
| enerar         | Cancelar      |               | Code Log<br>Fecha<br>Modelo<br>ERROR - Ci<br>ERROR - Ci<br>ERROR - Ci<br>ERROR - Ci<br>ERROR - Ci<br>ERROR - Ci<br>ERROR - Ci<br>ERROR - Ci<br>ERROR - Ci                                                                                                    | on en difer<br>ooooooo<br>22/05/18<br>MAIG 20<br>reacioListaMate<br>eacioListaMate<br>eacioListaMate<br>reacioListaMate<br>reacioListaMate<br>rrar lista de ma<br>reacioListaMate                                                                                                    | ido<br>ialsSKU. Combir<br>rialsSKU. Combir<br>rialsSKU. Combir<br>rialsSKU. Combir<br>rialsSKU. Combir<br>teriales. No exist<br>rialsSKU. Combir<br>teriales. No exist<br>rialsSKU. Combir<br>teriales. No exist                                                                           | nación de<br>nación de<br>en registr<br>ación de<br>nación de<br>nación de<br>en registr                                                                                                    | e color no infe<br>talla no info<br>color no infe<br>color no infe<br>talla no info<br>talla no info<br>color no infe<br>color no infe<br>color no infe                                                                                                    | 2018<br>ormada: MAI<br>ormada: MAI<br>ormada: MAI<br>ormada: MAI<br>ormada: MAI<br>tes (ODBC -i<br>ormada: MAI<br>tes (ODBC -i<br>ormada: MAI                                                                                                    | IG 2018-11-5 * W<br>3 2018-11-5 * W<br>3 2018-11-5 * W<br>3 2018-11-5 * W<br>3 2018-11-5 * W<br>3 2018-11-6 * W<br>3 2018-11-4 * W<br>3 2018-11-4 * W<br>028)                                                                                                    | V2828502-02-XS<br>828502-02-XS<br>90400H7503-20<br>92828502-02-XS<br>92828502-02-XS<br>92828502-02-XS<br>90400H7503-20<br>91728502-02-XS                                                                        |                     |                  |        |
| enerar         | Cancelar      |               | Code Log<br>Fecha<br>Modelo<br>ERROR - Ci<br>ERROR - Ci<br>ERROR - Ci<br>ERROR - Ci<br>ERROR - Ci<br>ERROR - Ci<br>ERROR - Ci<br>ERROR - Ci                                                                                                    | on en difer<br>ooooooo<br>22/05/18<br>22/05/18<br>22/05/18<br>MAIG 20<br>reacioListaMate<br>eacioListaMate<br>eacioListaMate<br>eacioListaMate<br>eacioListaMate<br>eacioListaMate<br>eacioListaMate<br>eacioListaMate<br>eacioListaMate                                                                                                    | rido<br>rialsSKU. Combir<br>rialsSKU. Combir<br>rialsSKU. Combir<br>rialsSKU. Combir<br>rialsSKU. Combir<br>rialsSKU. Combir<br>rialsSKU. Combir<br>rialsSKU. Combir<br>rialsSKU. Combir                                                                                                   | nación de<br>nación de<br>nación de<br>nación de<br>nación de<br>en registr<br>nación de<br>ación de                                                                                                    | e color no infr<br>talla no infor<br>color no infro<br>color no infr<br>talla no infor<br>color no infr<br>talla no infor<br>color no infr<br>talla no infor                                                                                                    | 2018<br>ormada: MAI<br>ormada: MAI<br>ormada: MAI<br>ormada: MAI<br>ormada: MAI<br>ormada: MAI<br>ormada: MAI<br>mada: MAI                                                                                                    | IG 2018-11-5 * W<br>3 2018-11-5 * W<br>3 2018-11-5 * W<br>028)<br>IG 2018-11-4 * W<br>IG 2018-11-M * V<br>028)<br>IG 2018-11-4 * W2                                                                                                    | V2828502-02-X5<br>2828502-02-X5<br>V0400H7503-20<br>V7828502-02-X5<br>2828502-02-X5<br>W040H7503-20<br>V2828502-02-X5                                                                                           |                     |                  |        |
| enerar         | Cancelar      |               | Generacio<br>Code Log<br>Fecha<br>Modelo<br>ERROR - Ci<br>ERROR - Ci<br>ERROR - Ci<br>ERROR - Ci<br>ERROR - Ci<br>ERROR - Ci<br>ERROR - Ci<br>ERROR - Ci<br>ERROR - Ci<br>ERROR - Ci                                                                                                   | on en difer<br>0000000<br>22/05/18<br>MAIG 20<br>eacioListaMate<br>eacioListaMate<br>eacioListaMate<br>eacioListaMate<br>eacioListaMate<br>eacioListaMate<br>eacioListaMate<br>eacioListaMate<br>eacioListaMate<br>eacioListaMate                                                                                                    | ido<br>il8<br>II8<br>II8<br>II8<br>II8<br>II8<br>II8<br>II8<br>I                                                                                                    | nación de<br>nación de<br>nación de<br>en registr<br>nación de<br>en registr<br>nación de<br>nación de<br>nación de<br>nación de                                                                                            | e color no infr<br>talla no infor<br>color no infro<br>color no infro<br>color no infr<br>talla no infor<br>color no infr<br>talla no infor<br>color no infr<br>color no infro<br>color no infro<br>color no infro<br>color no infro                                                                                                    | 2018<br>prmada: MAI<br>prmada: MAI | IG 2018-11-5 * W<br>3 2018-11-5 * W<br>G 2018-11-5 * W<br>G 2018-11-5 * W<br>G 2018-11-4 * W<br>G 2018-11-4 * W<br>G 2018-11-4 * W<br>028)<br>G 2018-11-4 * W<br>028)                                                                                                    | V2828502-02-XS<br>828502-02-XS<br>90400H7503-20<br>V2828502-02-XS<br>90400H7503-20<br>V2828502-02-XS<br>828502-02-XS<br>90400H7503-20                                                                           |                     |                  |        |
| enerar         | Cancelar      |               | Generacio<br>Code Log<br>Fecha<br>Modelo<br>ERROR - Ci<br>ERROR - Ci<br>ERROR - Ci<br>ERROR - Ci<br>ERROR - Ci<br>ERROR - Ci<br>ERROR - Ci<br>ERROR - Ci<br>ERROR - Ci<br>ERROR - Ci                                                                                                   | ón en difer<br>occocco<br>22/05/18<br>MAIG 20<br>esciolitat Mate<br>esciolitat Mate<br>esciolitat Mate<br>esciolitat Mate<br>esciolitat Mate<br>esciolitat Mate<br>esciolitat Mate<br>esciolitat Mate<br>esciolitat Mate<br>esciolitat Mate<br>esciolitat Mate                                                                                                    | ido<br>ialsSKU. Combir<br>ialsSKU. Combir<br>ialsSKU. Combir<br>ialsSKU. Combir<br>ialsSKU. Combir<br>ialsSKU. Combir<br>ialsSKU. Combir<br>ialsSKU. Combir<br>teriales. No exist<br>teriales. No exist<br>teriales. No constr<br>ialsSKU. Combir<br>ialsSKU. Combir<br>teriales. No exist | nación de<br>nación de<br>nación de<br>en registr<br>nación de<br>en registr<br>nación de<br>nación de<br>nación de<br>en registr<br>nación de                                                                              | e color no infi<br>talla no infor<br>color no infi<br>color no infi<br>color no infi<br>color no infi<br>talla no infor<br>color no infi<br>talla no infor<br>color no infi<br>talla no infor<br>color no infi<br>color no infi<br>color no infi                                                                                                    | 2018<br>ormada: MAI<br>ormada: MAI<br>ormada: MAI<br>ormada: MAI<br>tes (ODBC -:<br>ormada: MAI<br>ormada: MAI<br>ormada: MAI<br>ormada: MAI<br>ormada: MAI<br>ormada: MAI                                                                                                    | IG 2018-11-5 * W<br>3 2018-11-5 * W<br>3 2018-11-5 * W<br>IG 2018-11-5 * W<br>IG 2018-11-5 * W<br>IG 2018-11-4 * W<br>2018-11-4 * W<br>2 2018-11-4 * W<br>2 2018-11-5 * W<br>2 2018-11-5 * W<br>2 2 2 2 2 2 2 2 2 2 2 2 2 2 2 2 2 2 2                                                                                                     | V2828502-02-X5<br>828502-02-X5<br>828502-02-X5<br>90400H7503-20<br>V2828502-02-X5<br>828502-02-X5<br>828502-02-X5<br>828502-02-X5<br>90400H7503-20<br>W2828502-02-X5                                            |                     |                  |        |
| enerar         | Cancelar      |               | Code Log<br>Fecha<br>Modelo<br>ERROR - Ci<br>ERROR - Ci<br>ERROR - Ci<br>ERROR - Ci<br>ERROR - Ci<br>ERROR - Ci<br>ERROR - Ci<br>ERROR - Ci<br>ERROR - Ci<br>ERROR - Ci<br>ERROR - Ci<br>ERROR - Ci<br>ERROR - Ci<br>ERROR - Ci                                                        | ón en difer<br>occocco<br>22/05/18<br>MAIG 20<br>eaciolistaMate<br>eaciolistaMate<br>eacio                                                                                                    | rido                                                                                                    | nación de<br>nación de<br>ación de<br>nación de<br>nación de<br>nación de<br>nación de<br>nación de<br>nación de<br>nación de<br>nación de                                                                                  | e color no infi<br>talla no infor<br>color no infi<br>color no infi<br>color no infi<br>color no infi<br>talla no infor<br>color no infi<br>talla no infor<br>color no infi<br>talla no infor<br>color no infi<br>talla no infor<br>color no infi<br>talla no infor<br>color no infi<br>talla no infor<br>color no infi<br>talla no infor                                                                                                    | 2018<br>ormada: MAI<br>rmada: MAI<br>ormada: MAI<br>ormada: MAI<br>ormada: MAI<br>ormada: MAI<br>ormada: MAI<br>ormada: MAI<br>ormada: MAI<br>ormada: MAI                                                                                                    | IG 2018-11-5 * W<br>3 2018-11-5 * W<br>3 2018-11-5 * W<br>2028)<br>16 2018-11-5 * W<br>2028)<br>16 2018-11-4 * W<br>2028)<br>16 2018-11-4 * W<br>2028)<br>16 2018-11-4 * W<br>2028)<br>2 2018-11-4 * W<br>2028)<br>2 2018-11-4 * W<br>2 2018-11-4 * W<br>2 2018-11-4 * W<br>2 2018-11-4 * W                                                                                                    | V2828502-02-XS<br>2828502-02-XS<br>2828502-02-XS<br>V0400H7503-20<br>V2828502-02-XS<br>2828502-02-XS<br>19285502-02-XS<br>19285502-02-XS<br>19285502-02-XS<br>192825502-02-XS<br>192825502-02-XS                |                     |                  |        |
| enerar         | Cancelar      |               | Code Log<br>Fecha<br>Modelo<br>ERROR - Ci<br>ERROR - Ci<br>ERROR - Ci<br>ERROR - Ci<br>ERROR - Ci<br>ERROR - Ci<br>ERROR - Ci<br>ERROR - Ci<br>ERROR - Ci<br>ERROR - Ci<br>ERROR - Ci<br>ERROR - Ci<br>ERROR - Ci<br>ERROR - Ci<br>ERROR - Ci                                          | ón en difer<br>0000000<br>22/05/18<br>43/05/18<br>43/0                            | ido<br>III<br>III<br>III<br>III<br>III<br>III<br>III<br>I                                                                                                    | nación de<br>nación de<br>nación de<br>nación de<br>nación de<br>nación de<br>en registr<br>nación de<br>en registr<br>nación de<br>nación de<br>nación de<br>nación de<br>nación de<br>nación de<br>nación de<br>nación de | color no info<br>color no info<br>color no info<br>color no info<br>color no info<br>color no info<br>color no info<br>color no info<br>color no info<br>color no info<br>color no info<br>color no info<br>color no info<br>color no info                                                                                                    | 2018<br>prmada: MAI<br>rmada: MAIA<br>prmada: MAIA<br>prmmada: MAIA<br>prmmada: MAIA<br>prmada: MA                      | TARLEA PENI **                                                                                                    | V2828502-02-XS<br>828802-02-XS<br>828802-02-XS<br>W0400H7503-20<br>W2828502-02-XS<br>W0400H7503-20<br>V2828502-02-XS<br>W0400H7503-20<br>W2828502-02-XS<br>W0400H7503-20                                        |                     |                  |        |
| enerar         | Cancelar      |               | Generacia<br>Code Log<br>Fecha<br>Modelo<br>ERROR - C<br>ERROR - C<br>ERROR - C<br>ERROR - C<br>ERROR - C<br>ERROR - C<br>ERROR - C<br>ERROR - C<br>ERROR - C<br>ERROR - C<br>ERROR - C<br>ERROR - C<br>ERROR - C<br>ERROR - C                                                         | ón en difer<br>0000000<br>22(95/18<br>waciolistaMate<br>eaciolistaMate<br>eaciolista<br>eaciolistaMate<br>eaciolistaMate<br>eaciolista<br>eaciolista<br>eaciolista                                                                                                    | ido<br>III<br>III<br>III<br>III<br>III<br>III<br>III<br>I                                                                                                    | nación de<br>nación de<br>nación de<br>nación de<br>nación de<br>nación de<br>nación de<br>nación de<br>nación de<br>nación de<br>nación de<br>nación de<br>nación de                                                       | e color no infr<br>talla no infor<br>color no infr<br>color no infr<br>color no infr<br>color no infr<br>talla no infor<br>color no infr<br>talla no infor<br>color no infr<br>talla no infor<br>color no infr<br>talla no infor<br>color no infr<br>color no infr<br>color no infr<br>color no infr<br>color no infr<br>color no infr                                                                                                    | 2018<br>ormada: MAI<br>ormada: MAI<br>ormada: MAI<br>ormada: MAI<br>ormada: MAI<br>ormada: MAI<br>ormada: MAI<br>ormada: MAI<br>ormada: MAI<br>ormada: MAI<br>tes (ODBC - :<br>ormada: MAI<br>tes (ODBC - :                                                                                                    | IG 2018-11-5 * W<br>3018-11-5 * W<br>3018-11-5 * W<br>3018-11-5 * W<br>3018-11-5 * W<br>3018-11-5 * W<br>3018-11-4 * W<br>3018-11-4 * W<br>2018<br>3018-11-4 * W<br>2018<br>3018-11-4 * W<br>2018<br>3018-11-4 * W<br>2018<br>3018-11-2 * W<br>2018-11-4 * W<br>2018<br>3018-11-2 * W<br>2018-11-2 * W<br>20 | V2828502-02-XS<br>828502-02-XS<br>828502-02-XS<br>828502-02-XS<br>828502-02-XS<br>828502-02-XS<br>828502-02-XS<br>828502-02-XS<br>828502-02-XS<br>828502-02-XS<br>828502-02-XS<br>828502-02-XS<br>80400H7503-20 |                     |                  |        |
| enerar         | Cancelar      |               | Generacia<br>Code Log<br>Fecha<br>Modelo<br>ERROR - Ci<br>ERROR - Ci<br>ERROR - Ci<br>ERROR - Ci<br>ERROR - Ci<br>ERROR - Ci<br>ERROR - Ci<br>ERROR - Ci<br>ERROR - Ci<br>ERROR - Ci<br>ERROR - Ci<br>ERROR - Ci<br>ERROR - Ci<br>ERROR - Ci<br>ERROR - Ci<br>ERROR - Ci               | 50 en difer<br>0000000<br>(2/05/18<br>MAIG 20<br>eaciolista Mate<br>eaciolista Mate                                                                                                    | ido<br>iiiiiiiiiiiiiiiiiiiiiiiiiiiiiiiiiii                                                                                                    | nación de<br>nación de<br>nación de<br>nación de<br>nación de<br>nación de<br>nación de<br>nación de<br>nación de<br>nación de<br>nación de<br>nación de<br>nación de                                                       | color no infr<br>talla no info<br>color no infr<br>color no infr<br>color no infr<br>color no infr<br>color no infr<br>color no infr<br>color no infr<br>color no infr<br>color no infr<br>color no infr<br>color no infr<br>color no infr<br>color no infr<br>color no infr<br>color no infr<br>color no infro                                                                                                    | 2018<br>ormada: MAI<br>ormada: MAI<br>ormada: MAI<br>ormada: MAI<br>ormada: MAI<br>ormada: MAI<br>ormada: MAI<br>ormada: MAI<br>ormada: MAI<br>ormada: MAI<br>ormada: MAI<br>ormada: MAI<br>ormada: MAI<br>ormada: MAI<br>ormada: MAI                                                                                                    | IG 2018-11-5 * W<br>3 2018-11-5 * W<br>2028<br>16 2018-11-5 * W<br>2028<br>16 2018-11-5 * W<br>2028<br>16 2018-11-4 * W<br>2028<br>16 2018-11-4 * W<br>2028<br>16 2018-11-4 * W<br>2028<br>16 2018-11-4 * W<br>2028<br>16 2018-11-4 * W<br>2028<br>16 2018-11-4 * W<br>2028                                                                                                    | V2828502-02-X5<br>828502-02-X5<br>828502-02-X5<br>90400H7503-20<br>V2828502-02-X5<br>828502-02-X5<br>828502-02-X5<br>90400H7503-20<br>V2828502-02-X5<br>V2828502-02-X5<br>V2828502-02-X5<br>W0400H7503-20       |                     |                  |        |
| enerar         | Cancelar      |               | Generacia<br>Code Log<br>Fecha<br>Modelo<br>ERROR - Ci<br>ERROR - Ci<br>ERROR - Ci<br>ERROR - Ci<br>ERROR - Ci<br>ERROR - Ci<br>ERROR - Ci<br>ERROR - Ci<br>ERROR - Ci<br>ERROR - Ci<br>ERROR - Ci<br>ERROR - Ci<br>ERROR - Ci<br>ERROR - Ci<br>ERROR - Ci<br>ERROR - Ci<br>ERROR - Ci | ón en difer<br>occoso<br>22/05/18<br>MAIG 22<br>asciolistaMate<br>asciolistaMate<br>asciolista<br>asciolista<br>ascioli | idou<br>18<br>18<br>18<br>18<br>18<br>18<br>18<br>18<br>18<br>18                                                                                                    | nación de<br>nación de<br>nación de<br>en registr<br>nación de<br>nación de<br>nación de<br>nación de<br>nación de<br>nación de<br>nación de<br>nación de<br>nación de<br>nación de                                         | color no infi<br>talla no info<br>color no infi<br>color no info<br>color no info<br>co | 2018<br>ormada: MAI<br>ormada: MAI<br>ormada: MAI<br>ormada: MAI<br>ormada: MAI<br>ormada: MAI<br>ormada: MAI<br>ormada: MAI<br>ormada: MAI<br>ormada: MAI<br>ormada: MAI<br>ormada: MAI<br>ormada: MAI<br>hes (ODBC -)                                                                                                    | IG 2018-11-5 * W<br>IG 2018-11-5 * W<br>IG 2018-11-5 * W<br>IG 2018-11-5 * W<br>IG 2018-11-5 * W<br>IG 2018-11-4 * W<br>IG 2018-11-4                                                                                                    | V3828502-02-X5<br>2828502-02-X5<br>V0400H7503-20<br>V7828502-02-X5<br>W0400H7503-20<br>Z828502-02-X5<br>W0400H7503-20<br>Z828502-02-X5<br>V0400H7503-20<br>W2828502-02-X5<br>W0400H7503-20                      |                     |                  |        |

6. Una vez finalizado el proceso, podemos consultar los modelos generados en SAP.

En este caso se han generado los datos sin incidentes, en caso de que hubiera algún error, se nos comunicará con un mensaje de alerta de SAP.

| tado del servici | • (        |               |            |                  |                |        |              |                                                                                                    |              |                      |                     |                     |    |
|------------------|------------|---------------|------------|------------------|----------------|--------|--------------|----------------------------------------------------------------------------------------------------|--------------|----------------------|---------------------|---------------------|----|
| tado de comun    | icación    | Todos 🔻       |            |                  |                |        |              |                                                                                                    |              |                      |                     |                     |    |
| sde / Hasta mo   | delo       | 00001         | ZP100      |                  |                |        |              |                                                                                                    |              |                      |                     |                     |    |
| sde / Hasta fecl | ha         | 22/05/18      | 22/05/18   |                  |                |        |              |                                                                                                    |              |                      |                     |                     |    |
| Buscar           |            |               |            |                  |                |        |              |                                                                                                    |              |                      |                     |                     |    |
| Code             | Generar Sk | U Generar LM/ | A Fecha    | Modelo           | Descripción    | Estado | Error SKU    | Error LMA                                                                                                    | Error LOG    | Campos               |                     |                     |    |
| 000000018        | ~          | ~             | 22/05/18   | AIG 20           | Test maig 2018 | G      |              | ~                                                                                                    | R N          | 4odel=MAIG 2018;GenS | KU=Y;GenLMA=Y;plan= | N;tari=1;preu=0;    |    |
| 000000019        |            | ~             | 22/05/18   | AIG 20           | Test maig 2018 | G      |              | ~                                                                                                    | E. M         | Addel=MAIG 2018;Gen  | KU=N;GenLMA=Y;plan= | N;tari=1;preu=0;    |    |
| 000000020        |            | ~             | 22/05/18   | AIG 20           | Test maig 2018 | G      |              | <ul> <li>Image: A start of the start of the start of</li></ul> | E. M         | Iodel=MAIG 2018;Gen9 | KU=N;GenLMA=Y;plan= | N;tari=1;preu=0;    |    |
| 000000021        |            | ✓             | 22/05/18   | AIG 20           | Test maig 2018 | G      |              |                                                                                                    | B. M         | Aodel=MAIG 2018;GenS | KU=N;GenLMA=Y;plan= | N;tari=1;preu=0;    |    |
|                  |            |               |            |                  |                |        |              |                                                                                                    |              |                      |                     |                     |    |
|                  |            |               |            |                  |                |        |              |                                                                                                    |              |                      |                     |                     |    |
|                  |            |               |            |                  |                |        |              |                                                                                                    |              |                      |                     |                     |    |
|                  |            |               |            |                  |                |        |              |                                                                                                    |              |                      |                     |                     |    |
|                  |            |               |            |                  | - 1            |        |              |                                                                                                    |              |                      |                     |                     |    |
| o de comunica    | sción      | Todos 🔻       | Anadir m   | odelos por selec | cion           |        |              |                                                                                                    |              |                      |                     |                     |    |
| Generar SKU      | J Gen      | erar LMA      | Act.Precio | Generar UPC      | Modelo         |        | Descripción  | 1                                                                                                    | Lista precio | Precio MODELO        | Precio OITM         | Método planificació | in |
|                  |            | ~             |            | ~                | 🔿 MAIG         | 2018   | Test maig 20 | 018                                                                                                    | TARIFA PENI  | 0,00                 | 0,00                | Ninguno             |    |
|                  |            |               |            |                  | AIG            | b 2018 | Test 2 Maig  | 2018                                                                                                    | TARIFA PENI  | 0,00                 | 0,00                | Ninguno             |    |
|                  |            |               |            |                  |                |        |              |                                                                                                    |              |                      |                     |                     |    |
|                  |            |               |            |                  |                |        |              |                                                                                                    |              |                      |                     |                     |    |
|                  |            |               |            |                  |                |        |              |                                                                                                    |              |                      |                     |                     |    |
|                  |            |               |            |                  |                |        |              |                                                                                                    |              |                      |                     |                     |    |
|                  |            |               |            |                  |                |        |              |                                                                                                    |              |                      |                     |                     |    |
|                  |            |               |            |                  |                |        |              |                                                                                                    |              |                      |                     |                     |    |

7. El procedimiento es el mismo para generar listas de materiales en diferido. Sólo es necesario marcar en el modelo **Generar listas de materiales en diferido** y repetir el

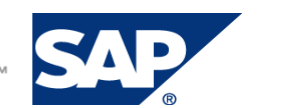

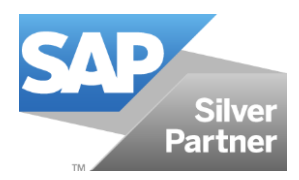

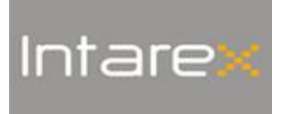

# proceso partir del paso 3. Es necesario marcar el check **Generar LMA** en el formulario Generación en diferido.

| Producto                                                                                                    |                                                                                                    |                                            |                                                                                                    | . 🗆 🗙 |
|----------------------------------------------------------------------------------------------------|----------------------------------------------------------------------------------------------------|--------------------------------------------|----------------------------------------------------------------------------------------------------|-------|
| Producto           Numeración de documer Manual         C           Código         MAIG 2018         D           Descripción         Test maig 2018         A           Desc. idiona extranjero         Test maig 2018         T           Status         ▼         P           Línea de Producto         □         D           Grupo del producto         □         P           Segmentación Ind. y ♥         modelo-color-talla         F           Grupo de artículos 5/♥         Pto. Terminado         C | Viseñador Viseñador Visión Info<br>ño Info Info<br>aís de origen Origen Origen | •••<br>▼<br>  ma<br>  ma                   | Artículo de inventario<br>Artículo de venta<br>Artículo de compras<br>Activos<br>Activos<br>Materia prima<br>Bordado-Grabado | ×     |
| Temporada 1 vina<br>Colecciones A<br>Sub-Colecciones A<br>Composición U<br>Grupo de Instruccion M<br>Marca vina P                                                                                                    | Imacén principal 01<br>Imacenes Secundarios<br>Ista de precios TARI<br>toneda recio 0,000                                                                                                    | Agregar<br>IFA PENINSULA 2015<br>0 Agregar | Forro                                                                                                    | Archi |
| Scale Color Variable Flujo de Trabajo Pr<br>Escala 📫 0002                                                                                                    | epacks Diseño y Concepto<br>Default Size Run                                                                                                    | os Especificaciones                        | Detailes de Construcción   Logos   Hoja de costos   Montaje   Comentarios   Stock   UI                                       | JFs   |
| Escala                                                                                                    | Talla                                                                                                    | Desc. Talk                                 | a S                                                                                                    | el    |
| ▼ 0002                                                                                                    | S<br>M<br>L<br>XL                                                                                                    | Small<br>Medium<br>Large<br>X Large        |                                                                                                    |       |
| Actualizar Cancelar In                                                                                                    | trastat Copiar de D                                                                                                    | Duplicar Eventos y Ac                      | ctividades v Generar SKU en diferido Generar articul Generar Ista de materiales en diferido                                  | 05    |

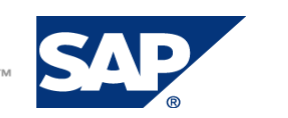

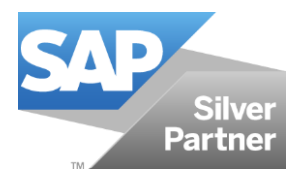

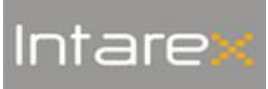

#### Índice de modificaciones

| V1 |  |
|----|--|
| V2 |  |
| V3 |  |
| V4 |  |
| V5 |  |

#### Lista de Distribución

| Sí/No | Destinatario                  |  |
|-------|-------------------------------|--|
|       | Área de Gestión               |  |
| Х     | Área de Projectos             |  |
| Х     | Área de Desarrollo            |  |
| Х     | Área de Soporte               |  |
|       | Área de Sistemas              |  |
|       | Área de Marketing y Comercial |  |

#### Responsabilidades

| Elaborado por                      | Revisado por     | Autorizado por |  |
|------------------------------------|------------------|----------------|--|
| Marcos Casado<br>Sabrina Rodríguez | Jesús Guerrero   |                |  |
| Dept. Desarrollo                   | Dept. Desarrollo |                |  |
| 21/05/18                           | 20/07/18         |                |  |

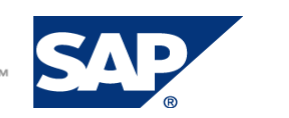